## Dinaminio IP adreso (DHCP) jjungimas.

**1.** Jums reikės LONGSE SEARCH TOOL programos, skirtos IP kameroms ir įrašymo įrenginiams surasti kompiuteriniame tinkle. Ją galite atsisiųsti: <u>https://www.pyramid.lt/kameru-programine-iranga</u>]diekite programą, atidarykite kompiuteryje. Su kompiuteriu turite būti tame pačiame interneto tinkle.

Su šia programa galėsite surasti savo kamerą ar įrašymo įrenginį tinkle.

| <b>\$</b> |             |       | SEARCH TOOL |                     |                  |       |                          |               |      |                    | ₹      |  | × |  |
|-----------|-------------|-------|-------------|---------------------|------------------|-------|--------------------------|---------------|------|--------------------|--------|--|---|--|
| Onli      | ne Device 1 |       |             |                     | Export ORefr     |       | efresh Device Type:ALL 🔻 |               | Firm | ware Version:ALL 🔹 | filter |  |   |  |
|           | Index       | Model | Device Name | Firmware            | e Version        |       | IP Address               | Subnet Mask   | Gε   | NetWork Param      |        |  |   |  |
|           | 001         | NVR   | NVR3008DP   | NVR_MC6830_16CH_8P  | OE_PNP_BD_V5_    | V22   | 192.168.1.62             | 255 255 255 0 | 192  | IPAddress          |        |  |   |  |
|           | 002         | XVR   | XVRT3004HD  | XVR_MC6630_2830_4   | _BD_4G_V5_V21.   | 1.5.1 | 192.168.1.65             | 255.255.255.0 | 192  | SubnetMask         |        |  |   |  |
|           | 003         | XVR   | XVR         | XVR_3521D_6158_4_BD | 0_V5_V21.1.26.1_ | E00   | 192.168.1.61             | 255.255.255.0 | 192  |                    |        |  |   |  |
|           |             |       |             |                     |                  |       |                          |               |      | CotoMou            |        |  |   |  |

2. Pasirinkite norimą įrenginį, pažymėdami varnelę kairėje.

3. "NetWork Param" skiltyje pažymėkite varnelę "DHCP".

**4.** Įveskite įrenginio prisijungimo vardą ir slaptažodį (gamyklinis slaptažodis kameroms "admin", įrašymo įrenginiams "12345").

5. Paspauskite "Modify" mygtuką.

**6.** Įrašymo įrenginio IP adresas pasikeičia netrukus, o IP kamera persikrauna ir tik tuomet gauna naują IP adresą, tai užtrunka 1-2 minutes.

7. Norėdami pamatyti naująjį IP adresą, paspauskite Refresh mygtuką.

| <b>\$</b> |           |       |                   |                     | <b>〒</b> - □ X        |                         |                       |             |
|-----------|-----------|-------|-------------------|---------------------|-----------------------|-------------------------|-----------------------|-------------|
| Onlin     | e Devii 4 | Onvif | MultimodelNetmast | ⊡ Import ⊡ Export   | CRefresh NVR/XVR/H    | /R/DV Firmware Version: | ALL 🔻 filter          | Task Status |
|           | Index     | Model | Device Name       | Firmwa              | re Version            | IP Address              | NetWork Param         | ~           |
|           | 002       |       | Wi-Fi NVR         | NVR_WIFI3536D2G_    | _SW03_BD_9_V9.1.38.4  | 192.168.1.60            | IP Address            |             |
| 1         | 003       | NVR   | NVR3008DP         | NVR_MC6830_16CH_8P0 | DE_PNP_BD_V5_V22.1.24 | .5 192.168.1.62         | 192.168.1.62          |             |
|           | 001       | XVR   | XVRT3004HD        | XVR MC6630 2830 4   | 4 BD 4G V5 V22 1 24 5 | 192 168 1 65            | SubnetMask            |             |
|           | 001       | 20.05 | 10.00             |                     |                       | 100.100.1.00            | GateWay               |             |
|           | 004       | XVR   | XVR               | XF5004_16FH_BVH     | 1B4_V1.0.1.220311_R2  | 192.108.1.171           | 192.168.1.1           |             |
|           |           |       |                   |                     |                       |                         | DNS                   |             |
|           |           |       |                   |                     |                       |                         | HTTP Port             |             |
|           |           |       |                   |                     |                       |                         | 80                    |             |
|           |           |       |                   |                     |                       | /                       | RTSP Port             |             |
|           |           |       |                   |                     |                       |                         | 554                   |             |
|           |           |       |                   |                     |                       |                         |                       |             |
|           |           |       |                   |                     |                       |                         | SECURITY VER          | IFY         |
|           |           |       |                   |                     |                       |                         | Username              |             |
|           |           |       |                   |                     |                       |                         | admin                 |             |
|           |           |       |                   |                     |                       |                         | ••••                  |             |
|           |           |       |                   |                     |                       |                         |                       |             |
|           |           |       |                   |                     |                       |                         | Modify                | rd          |
|           |           |       |                   |                     |                       | 4                       | <u>r orget Passwo</u> | 10          |